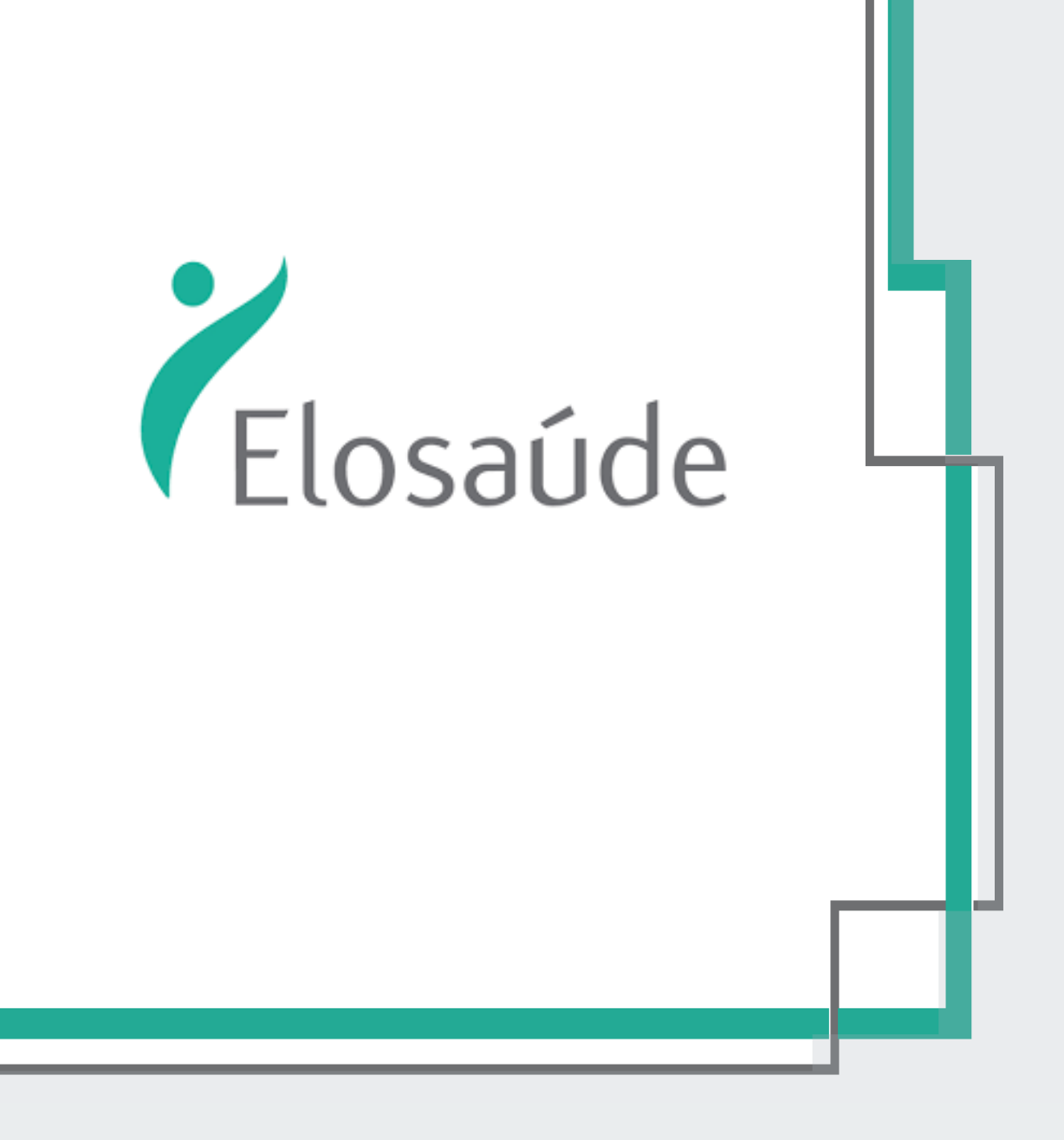

# MANUAL DO CREDENCIADO

# Autorização e Faturamento

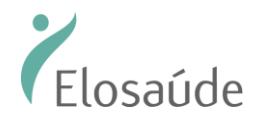

# AUTORIZADOR ELETRÔNICO ELOSAÚDE

Conheça o Autorizador Eletrônico da ELOSAÚDE.

Mais facilidade para o seu dia-a-dia, mais agilidade para os beneficiários.

## Índice

| Pré-requisitos de sistema                                                         | Pág. 3  |
|-----------------------------------------------------------------------------------|---------|
| Como acessar o autorizador                                                        | Pág. 4  |
| Emissões de Guias de Autorização                                                  | Pág. 5  |
| Preenchimento da GUIA TISS                                                        | Pág. 7  |
| Adicionando procedimentos                                                         | Pág. 8  |
| Gerando a solicitação                                                             | Pág. 9  |
| Impressão da Guia                                                                 | Pág. 10 |
| Solicitação de Prorrogação                                                        | Pág.11  |
| Para consultar o histórico de solicitações para impressão ou cancelamento de guia | Pág.14  |
| Cancelamento de Guias                                                             | Pág.17  |
| Solicitação de Quimioterapia                                                      | Pág. 20 |
| Para enviar os lotes para Cobrança – Envio de Lotes                               | Pág.24  |
| Para consultar seu Extrato de Pagamento                                           | Pág.29  |

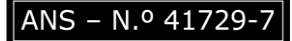

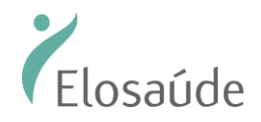

# UTILIZANDO O AUTORIZADOR ELETRÔNICO ELOSAÚDE

#### Pré-requisitos de sistema

Para acessar o Autorizador ELOSAÚDE fique atento: seu navegador de internet deverá estar com o uso de pop-up epermissões liberados.

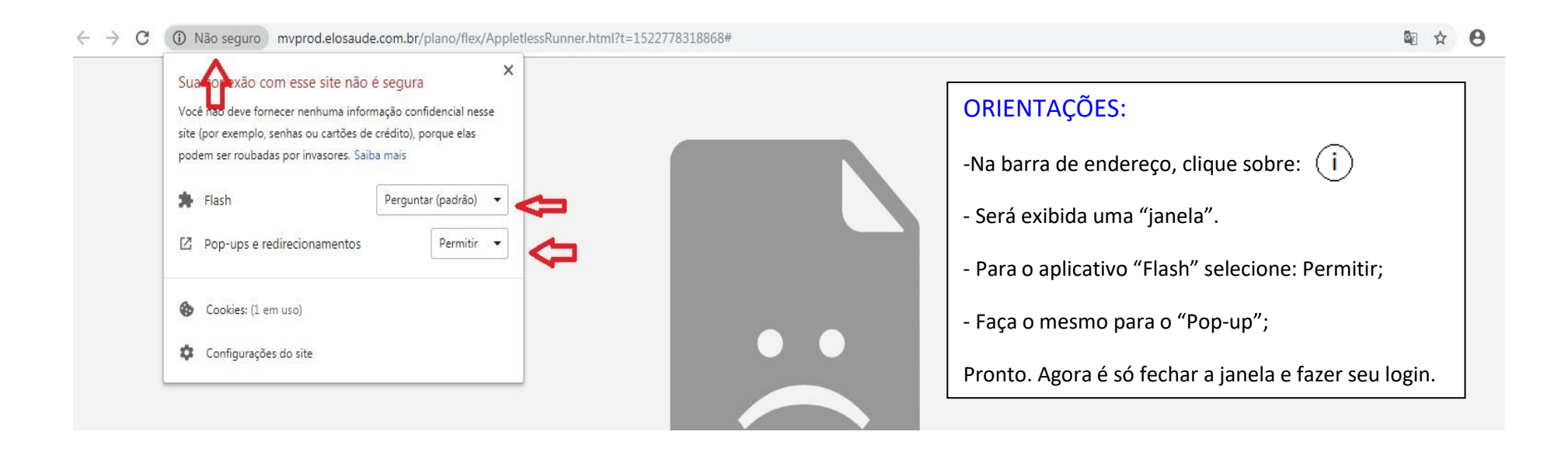

✓ Não se preocupe. Isso não afeta sua segurança!

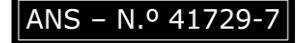

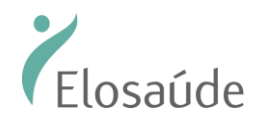

## PRIMEIRO VAMOS FALAR DE AUTORIZAÇÕES

#### Como acessar o autorizador

Acesse o endereço eletrônico: <u>http://autorizaprod.elosaude.com.br:8002/mvautorizadorguias/</u>. O login e a senha são fornecidos previamente pela ELOSAÚDE.

Em seu primeiro acesso o "Usuário" e a "Senha" serão os mesmos: O código do prestador junto a Operadora. A senha poderá ser alterada após o primeiro acesso.

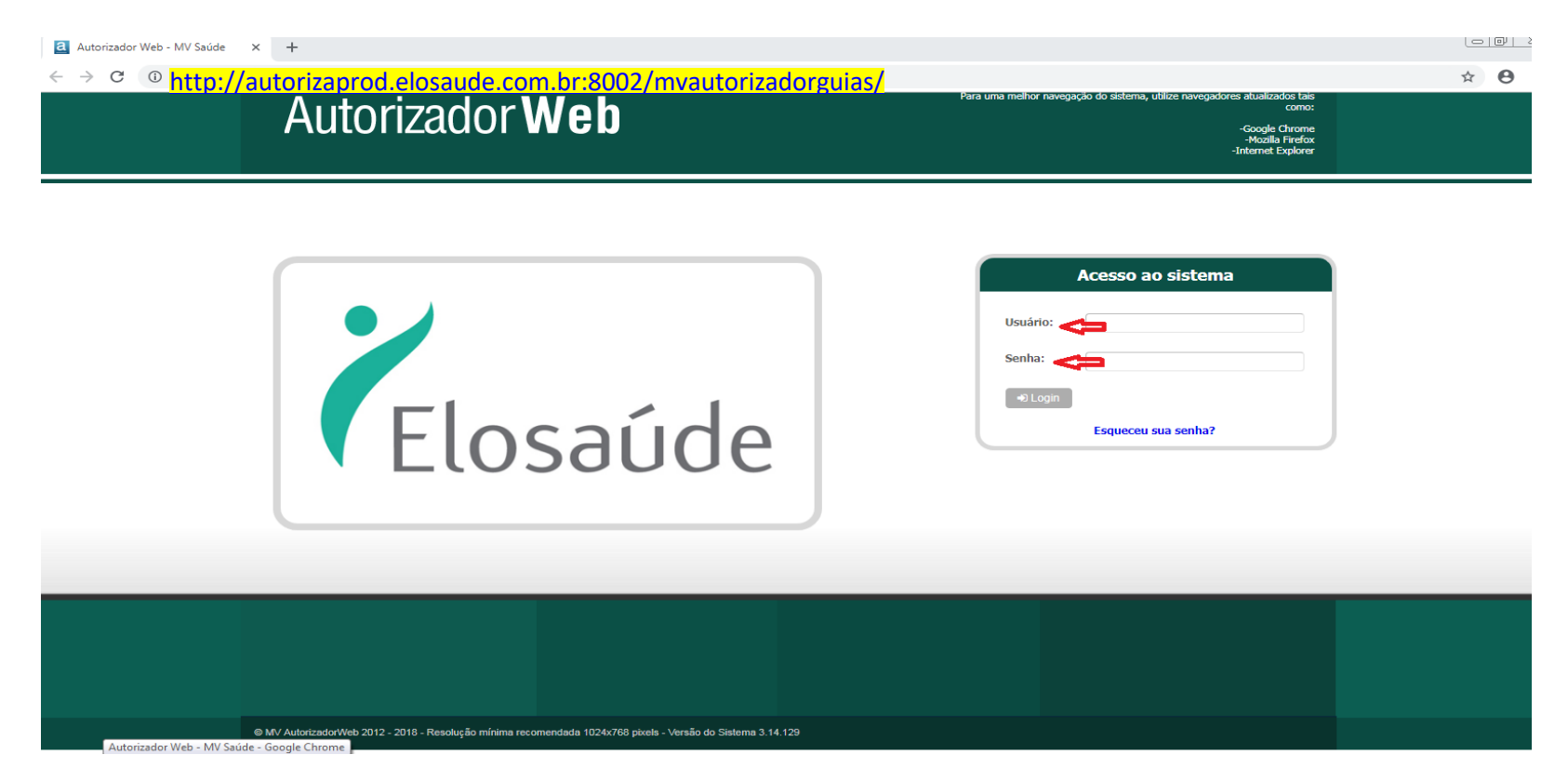

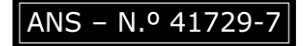

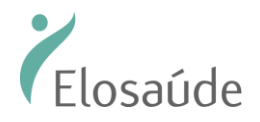

#### Emissões de Guias de Autorização

Solicitações de atendimento (poderão ser solicitados somente os serviços que o Credenciado tenha contratado junto à ELOSAÚDE).

Clique no botão "Nova Autorização" e, em seguida em "Pesquisar Beneficiário";

Se o Beneficiário não estiver com o cartão do plano, poderá ser localizado pelo nome ou CPF do "<u>titular</u>".

| AutorizadorWeb Prestador 126148 - PRESTADOR PARA REEMBOLSO V Local Atendimento 20249 - ANITA GARIBALDI ATE 194195,77 - CEI V                                                                                                    |       | ٠ | ወ |
|----------------------------------------------------------------------------------------------------|-------|---|---|
| CoinNova<br>AutorizaçõesFictórico de<br>ProdutividadeFourmento<br>PagamentoRestadorProdutividade<br>PrestadorFaturamento<br>Pagamento                                                                                                    |       |   |   |
| Passo 1 (Informações sobre o Beneficiário)                                                                                                    |       |   |   |
| Este é o formulário inicial para liberação de guia pela internet. Aqui você deve informar a matrícula do beneficiário do plano de saúde. Informe em seguida a data de nascimento e escolha do tipo da guia e clique no botão próximo para proceder com a liberação da do | iuia. |   |   |
| Preenche tarios os dados abaixo para prosseguir     Estrá e o formularios escale para biteração de guia pela internet. Acui void deve informar a maticula do banedosito do plano de saúde. Enforme em seguida a                                                          |       |   | ٥ |
| Matricula, Nº Cartão Nome do Beneficiário CPF Q. Pesquisar                                                                                                    |       |   |   |
| Clique no campo abaixo para iniciar leitura.                                                                                                    |       |   |   |

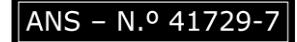

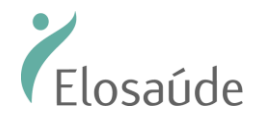

Após identificar o beneficiário, escolha o tipo de guia e clique no botão "Próximo".

| AutorizadorWeb       Prestador       126148 - PRESTADOR PARA REEMBOLSO V Local Atendimento       20249 - ANITA GARIBALDI ATE 194195,77 - CEI V                                                                                                    | •  | • | ወ |
|----------------------------------------------------------------------------------------------------|----|---|---|
| Image: Constraint of the constraint of the constra |    |   |   |
| Passo 1 (Informações sobre o Beneficiário)                                                                                                    |    |   |   |
| Este é o formulário inicial para liberação de guia pela internet. Aqui você deve informar a matrícula do beneficiário do plano de saúde. Informe em seguida a data de nascimento e escolha do tipo da guia e clique no botão próximo para proceder com a liberação da Guia                                                                                                    | j. |   |   |
| C Pesquisar Beneficiários                                                                                                    |    |   |   |
| Preencha todos os dados abaixo para prosseguir                                                                                                    |    |   | ۲ |
| Matricula/N° Cartão<br>Tipo de Guia<br>Fici 123456789123 1<br>Norne<br>DelLANIO TESTE ALENCAR<br>Unar leitor magnético de cartão<br>Tipo de Guia<br>Próximo<br>Próximo<br>Consulta<br>SPSADT<br>NORRA<br>ORBE<br>Carta Companya de Guia                                                                                                    |    |   |   |

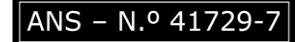

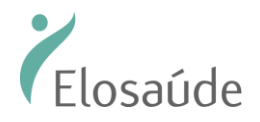

#### Preenchimento da GUIA TISS

Preencha os dados solicitados. Campos contendo (\*) são de preenchimento obrigatório.

Atenção: Em todas as solicitações o pedido médico é obrigatório.

OBS: Os campos número 2 – Guia Prestador / Guia externa / 3 – Número de Guia Principal **NÃO DEVERÃO SER PREENCHIDOS.** 

| Passo 2 (Informações sobre a Guia)                           |                                                                                                    |                            |
|--------------------------------------------------------------|----------------------------------------------------------------------------------------------------|----------------------------|
| <ul> <li>Verifique as informações do beneficiário</li> </ul> |                                                                                                    | 0                          |
|                                                              | 10 - Nome Plano                                                                                       |                            |
| Preencha as informações mínimas para emissão da quia d       | SP/SADT                                                                                               | (P)                        |
|                                                              | Contratado Executante (*) Local de Execução (*)                                                       |                            |
|                                                              | 126148 - PRESTADOR PARA REEMBOLSO 🔻 20249 - ANITA GARIBALDI ATE 194195,77 - CENTRO                    | - FLORIANOPOLIS/SC V       |
|                                                              | Tipo de Guia 2 - Guia Prestador Guia Externa 3 - Número da Guia Principal Especialidade Executante(*) |                            |
|                                                              | Dados do Beneficiário                                                                                 |                            |
|                                                              | Atendimento a Recem-nascido 13 - Cód. Operadora Solicitante(*) 14 - Nome Contratado Solicitante(*)    |                            |
|                                                              | ٩                                                                                                    |                            |
|                                                              | 15 - Profissional Solicitante                                                                         | Especialidade Solicitante  |
|                                                              | ٩                                                                                                    | Profissional Solicitante 🔻 |
|                                                              | Indicação de Acidente                                                                                 |                            |
|                                                              | 32 - Tipo de Atendimento TISS 34 - Tipo Consulta                                                      |                            |
|                                                              | 58 - Observações                                                                                      |                            |
|                                                              |                                                                                                    |                            |
|                                                              |                                                                                                    |                            |
|                                                              | 21 - Caráter do Atendimento/*) 23 - Indicação Olínica                                                 |                            |
|                                                              |                                                                                                    |                            |
| ~                                                            | Dados Adicionais da Guia                                                                              |                            |
| <b>~</b>                                                     | 🕒 Anexar Arquivo 🛛 🗮 Complemento em Texto                                                             |                            |

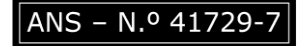

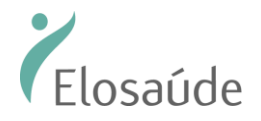

#### Adicionando procedimentos

Adicione os procedimentos desejados, informe a quantidade e clique em adicionar.

Depois de inserir todos os serviços na "grade de procedimentos" clique em "Confirmar":

| Procedimentos Favoritos ★                                                       |                    |            | Se                     | elecionar Kit de procedimentos |
|---------------------------------------------------------------------------------|--------------------|------------|------------------------|--------------------------------|
| * 81000030 - CONSULTA ODONTOLÓ * 84000198 - PROFILA                             |                    |            |                        | Selecionar Kit                 |
| 31 - Cd.Procedimento(*) Quantidade(*) Dente/Região Face                         | Op ör J            |            |                        |                                |
|                                                                                 | Adicionar Q Procur | ar Remover | Grade de procedimentos | -                              |
| 31 - Codigo     32 - Descrição do Procedi       81000030     CONSULTA ODONTOLÓG | mento<br>ICA       | Quantidade | Dente/Regiao           | Face                           |
| ✓ Voltar                                                                        |                    |            |                        | ✓ Confirma                     |

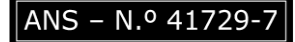

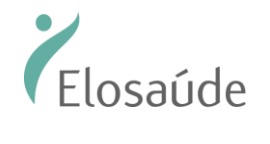

#### Gerando a solicitação

Para gerar solicitação clique em "Confirmar".

| Data Término do Tratamento                 |                                |             |                  |            |                    | Tipo de Faturamento |                      |        |
|--------------------------------------------|--------------------------------|-------------|------------------|------------|--------------------|---------------------|----------------------|--------|
|                                            |                                | Co          | onfirma a Emissã | o da Guia? |                    | TOTAL 🗸             |                      |        |
| Dados Adicionais da Guia                   |                                |             | Procedimentos ir | icluídos:  |                    |                     |                      |        |
| 🗅 Anexar Arquivo 🛛 🗮 Com                   | plemento em                    | 8100003     | 30 CONSULTA C    | DONTOLÓ    | GICA               |                     |                      |        |
| Adicione os procedimentos desejados a guia |                                | _           |                  |            | _                  |                     |                      | 3      |
| Procedimentos Favoritos 🖈                  |                                | C           | ancelar (        | Confirmar  |                    | Selecionar k        | Cit de procedimentos |        |
| ★ 81000030 - CONSULTA ODONTOLÓ.            | * 84000198                     |             |                  | _          |                    |                     | elecionar Kit        |        |
|                                            |                                |             | 3                | >          | Após a confirmação | será gerada a guia  | a TISS para impre    | essão. |
| 31 - Cd.Procedimento(*) Quantidade(        | (*) Dente/Região Face          | Opções      |                  |            |                    |                     |                      |        |
| 1                                          | <b></b>                        | ⊞ Adicionar | Q Procurar       | 🗆 Remov    | ver                |                     |                      |        |
| 31 - Código                                | 32 - Descrição do Procedimento |             |                  |            | Quantidade         | Dente/Região        | Face                 |        |
| 81000030                                   | CONSULTA ODONTOLÓGICA          |             |                  |            | 1                  |                     |                      |        |

< Voltar

🗸 Confirmar

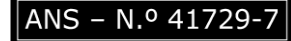

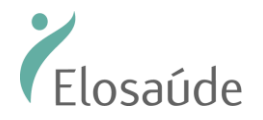

#### Impressão da Guia

Após confirmação da solicitação a Guia TISS será gerada para impressão.

| AutorizadorWeb                                     | atador 126148 - PRESTADOR PARA REEMBOLSO 🔻 Local Atendimento 20249 - ANITA GARIBALDI ATE 194195,77 - CEN 🔻                                                                                                    | ڻ <b>نه</b> ا |
|----------------------------------------------------|----------------------------------------------------------------------------------------------------|---------------|
| Login Nova Históri<br>Autorização Autoriz          | o de Produtividade Prestador Pagamento                                                                                                    |               |
| Passo 3 (Impressão da Guia)                        |                                                                                                    |               |
| Este é o formulár<br>correta quebra de<br>K Voltar | o de impressão da guia pela internet. Antes de imprimir verifique se a impressora esta posicionada, nessa versão inicial para uma<br>pagina deve ser usado papel A4. Aguarde um instante, a Guia está sendo criada.                                                                                |               |
| r_guia_tiss_spsadt_30100.pdf                       | 1/1                                                                                                    | 0 ± a         |
|                                                    | GUIA DE SERVIÇO PROFISSIONAL / SERVIÇO AUXILIAR DIAGNÓSTICO E TERAPIA - SP/SADT UNIVERSIDA - SP/SADT 2: Nº Guia no Prestador 141489 Pages 10                                                                                                    | Û             |
|                                                    | 417297  4 Data de Autorização 5 Senha  6 Data Validade da Senha 7 Número da Cuida Antibuido pela Operadora                                                                                                    |               |
|                                                    | 29/01/2019 141489 28/02/2019 S-126148-3822                                                                                                    |               |
|                                                    | E - Nüme date         9 - Validade da Cartelia         10 - Nome         11 - Carteto Nacional de Saute         12 - Alembrandum           Le Name da Cartelia         10 - Nome         11 - Carteto Nacional de Saute         12 - Alembrandum         Não                                       |               |
|                                                    | 13- Codep in Operatora<br>126 Lag (2337/248879) PRESTADOR PARA REEMBOLSO                                                                                                    |               |
|                                                    | Test Horner Order Februarie         Test Consultor Professional         Transmission reacconsultor         10         10         20 - Assistativa do Professional Solidante           PRESTADOR PARA REEMBOLSO         10         10         10         20 - Assistativa do Professional Solidante |               |
|                                                    | Dados da Solicitação / Procedimentos ou Turis Assistenciales Solicitados 21 - Garáter do Atindimento 22 - Data da Solicitação 23 - Indicação Otinica 23 - Indicação Otinica                                                                                                    |               |
|                                                    | E 29/01/2019 24- Tabela 25- Códgo do Procefinento 36- Descrição 27- 01.8/ec. 28- 01.4/str/st.                                                                                                    |               |
|                                                    | 22 10/01/02 CONSULTA EM CONSULTORIO NO HORARIO NORMAL OU PREESTABLE/CODO) 1 1 1                                                                                                    |               |
|                                                    | Dados do Contratado Executante                                                                                                    | <b>(</b> #)   |

Obs.: Para os procedimentos que necessitem de autorização prévia a guia ficará em estudo com a ELOSAÚDE.

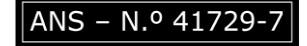

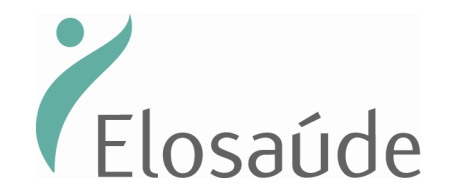

#### Solicitação de Prorrogação

Quando houver necessidade de prorrogar uma internação já autorizada, deverá ser selecionado o tipo de guia "Prorrogação de Internação".

| Passo 1 (Informações sobre o Beneficiário)                                                                                                    |                                                                                                    |
|----------------------------------------------------------------------------------------------------|----------------------------------------------------------------------------------------------------|
| Este é o formulário inicial para liberação de guia pela internet. Aqui você<br>com a liberação da Guia.                                                               | deve informar a matrícula do beneficiário do plano de saúde. Informe em seguida a data de nascimento e escolha do tipo da guia e clique no botão próximo para proceder |
| Q Pesquisar Beneficiários                                                                                                    |                                                                                                    |
| Preencha todos os dados abaixo para prosseguir                                                                                                    | (\$)                                                                                                    |
| Matrícula/№ Cartão<br>Tipo de Guia<br>CONSULTA<br>SP/SADT<br>S1990008<br>Ex: 123456789123 1<br>Nome<br>HERIKSON FABIO MONEGATE<br>Utilizar leitor magnético de cartão | DIVIDUAL<br>XO<br>A<br>DE INTERNACAO<br>DE INTERNACAO<br>Ativar o Windows<br>Acesse Configurações para ativar o Windows.                                               |

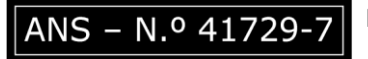

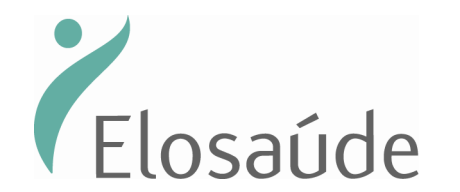

No segundo passo, aparecerá a guia principal onde deverá clicar no botão "Prorrogar" para realizar os próximos passos.

| ی<br>Login | Nova<br>Autorização | ico de Produtividade Prestador | Extrato de<br>Pagamento | Faturamento | Lownloads            |                |                    |             |
|------------|---------------------|--------------------------------|-------------------------|-------------|----------------------|----------------|--------------------|-------------|
| Pesquisade | e Guias de Internac | ção                            |                         |             |                      |                |                    |             |
| Nr. Guia   | Data Emissão        | Matrí                          | cula/Nº Cartão          |             | Nome do Beneficiário |                |                    |             |
| 2878729    | 03/04/2022          | 03/05/2022 519                 | 90008                   |             | HERIKSON FABIO M     | ONEGATE        | <b>Q</b> Pesquisar |             |
| Nr. Guia   |                     | Data Emissão                   |                         | Data        | Execução Internação  |                | Diárias            | Ações       |
| 2878729    |                     | 03/05/2022                     |                         |             |                      |                | 1                  | C Prorrogar |
|            |                     |                                |                         | Pri         | meiro Anterior 1     | Próximo Último |                    |             |

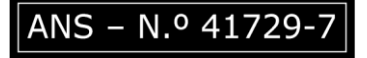

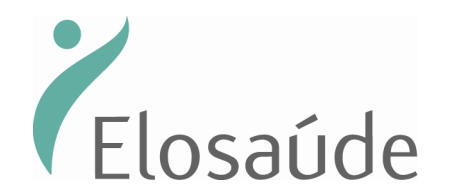

Nessa tela, deverá ser preenchidas as informações dos campos obrigatórios (\*) e preencher os campos em destaque. Após o preenchimento deverá ser anexado o pedido médico e clicar em "Salvar".

| Dados do Beneficiário                           |               |                                                          |            |                                       |    |                    |       |    |                         |          |
|-------------------------------------------------|---------------|----------------------------------------------------------|------------|---------------------------------------|----|--------------------|-------|----|-------------------------|----------|
| 7-Nº da Carteira(*)                             |               | 8-Nome                                                   |            |                                       |    |                    |       |    |                         |          |
| 8355803                                         |               | HERIKSON FABIO MONEGATE                                  |            |                                       |    |                    |       |    |                         |          |
| Dados do Contratado Soli                        | icitante      |                                                          |            |                                       |    |                    |       |    |                         |          |
| 9-Cd. na Operadora(*)                           |               | 10-Nome do Contratado(*)                                 |            |                                       |    |                    |       |    |                         |          |
| 126148                                          | Q             | PRESTADOR PARA REEMBOLSO                                 |            |                                       |    |                    |       |    |                         |          |
| Cd. na Operadora                                |               | 11-Nome do Profissional Solicitante                      |            | 12-Conselho Profissional              | 1: | 3-Nº Conselho      | 14-UF |    | 15-Cd. CBO/Especialidad | de       |
|                                                 | Q             |                                                          |            |                                       | •  |                    |       | ~  |                         | ~        |
| Dados da Internação<br>16-Diárias Adicionais So | olicitadas    | 17-Tipo da Acomodação Solicitada 18-Indicação Clínica(*) |            |                                       |    |                    |       |    |                         |          |
|                                                 |               | APARTAMENTO STANDARD V                                   |            |                                       |    |                    |       | 11 | Anexar Arquivos         | )        |
| Procedimentos ou tens As<br>20-Cd. Procediment  | ssistenciais  | 21-Descrição 22-G                                        | Qto, Shic. | <u> </u>                              |    |                    |       |    |                         |          |
| 60000651                                        | Q             | DIÀRIA DE APARTAMENTO STANDARD                           |            | + <                                   |    |                    |       |    |                         |          |
| 20-Cd. Procedimento                             | 21-Descrição  |                                                          |            | 22-<br>Otde.Solic.                    |    |                    |       |    |                         |          |
|                                                 |               |                                                          |            | · · · · · · · · · · · · · · · · · · · | -  |                    |       |    |                         |          |
| 60000651                                        | DIÁRIA DE APA | RTAMENTO STANDARD                                        |            | 2                                     | ×  |                    |       |    |                         |          |
| 27-Observação/Justifica                         | tiva          |                                                          |            |                                       | 28 | 8-Data Solicitação | (*)   |    |                         | п        |
|                                                 |               |                                                          |            |                                       |    | 03/05/2022         |       |    | •                       | 6        |
| < Voltar                                        |               |                                                          |            |                                       |    |                    |       |    |                         | ✓ Salvar |

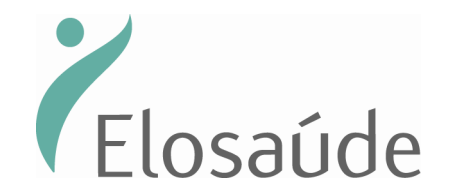

#### Para consultar o histórico de solicitações para impressão ou cancelamento de guia

Consultar Histórico de Solicitações: Clique em "Histórico de Solicitações"

| ← → C ③ Não seguro   autorizaprod.elosaude.com.br.8002/mvautorizadorguias/guia_passo1_form.jsp                                                                                                    | * | Θ |
|----------------------------------------------------------------------------------------------------|---|---|
| AutorizadorWeb Prestador 126148 - PRESTADOR PARA REEMBOLSO V Local Atendimento 20249 - ANITA GARIBALDI ATE 194195,77 - CEV                                                                                                    | ٠ | ወ |
| Image: Constraint of the constraint of the constra |   |   |
| Passo 1 (Informações sobre a Beneficiário)                                                                                                    |   |   |
| Este é o formulário inicial para liberação de guia pela internet. Aqui você deve informar a matrícula do beneficiário do plano de saúde. Informe em seguida a data de nascimento e escolha do tipo da guia e clique no botão próximo para proceder com a liberação da Guia.                                                                                                    |   |   |
| Q Pesquisar Beneficiários                                                                                                    |   |   |
| Preencha todos os dados abaixo para prosseguir                                                                                                    |   | ۲ |
| Matrícula/Nº Cartão Tipo de Guia                                                                                                    |   |   |
| ✓ ► Próximo                                                                                                    |   |   |
| Passe o cartão                                                                                                    |   |   |
|                                                                                                    |   |   |

Na próxima tela, localizar a autorização para impressão ou cancelamento

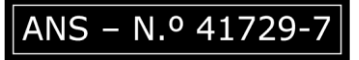

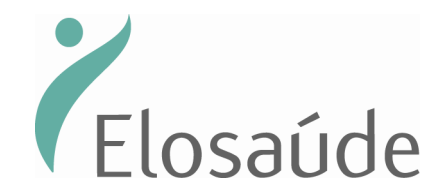

#### Dicas de pesquisa:

✓ Utilize os filtros de pesquisa para facilitar a localização das Guias:

Você pode pesquisar por: Senha, Tipo de Atendimento, Período, Situação (Autorizado e Em Analise), Matrícula. É possível reimprimir, fazer download, cancelar, interagir via chat e anexar documentos quando a guia possui status "Em Analise".

## Utilidade do chat: Realizar interações com a Elosaúde, tais como: Realizar questionamento, responder questionamentos, encaminhar observações e entre outras questões que requerem envio de informações, durante o status "Em análise".

Para reimprimir a guia basta clicar na imagem da "Impressora".

|              | storico de solicitações o | le Gula           |                     |                      |                        |           |                     |             |                    |
|--------------|---------------------------|-------------------|---------------------|----------------------|------------------------|-----------|---------------------|-------------|--------------------|
| Dados para P | esquisa                   |                   |                     |                      |                        |           |                     |             |                    |
| Operadora    |                           |                   |                     |                      |                        |           |                     |             |                    |
| ELOSAÚDE     | ASSOCIACAO DE ASSISTENCIA | A SAU 🗸           |                     |                      |                        |           |                     |             |                    |
| Senha        | Nº Transação Nº Solicit   | ação Guia Tipo de | Atendimento Período |                      | Situação               |           | Matrícula/Nº Cartão |             |                    |
|              |                           | Todos             | ✔ 03/04/2022        | a 03/05/2022         | Todos                  | ~         |                     |             |                    |
| Nome do Ben  | eficiário                 |                   |                     |                      |                        |           |                     |             |                    |
|              |                           | Q Pesquisar       |                     |                      |                        |           |                     |             | CHAT               |
| Senha        | Nº Solicitação Guia       | Nº Transação      | Tipo de Atendimento | Beneficiário         |                        | Dt Emissá | ăo Dt Autoriza.     | Situação    | Ações 🦞            |
| 2876719      | S-126148-129204           | 2205000175533     |                     | 51990008/8355803 - H | ERIKSON FABIO MONEGATE | 03/05/20  | 22 03/05/2022       | Autorizado  | 🔒 💷 Ações 🝳 🕇 info |
| 2876369      |                           | 2205000175498     | SADT - REEMBOLSO    |                      |                        | 02/05/20  | 22 02/05/2022       | Autonzado   | Download Guia      |
| 2875029      |                           | 2205000175364     | SADT - REEMBOLSO    |                      |                        | 02/05/20  | 22 02/05/2022       | Aut prizado | Anexar             |
| 2873279      |                           | 2205000175189     | SADT - REEMBOLSO    |                      |                        | 02/05/20  | 22 02/05/2022       | Autorizado  | Complementar Guia  |

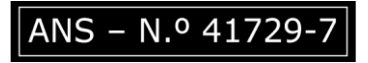

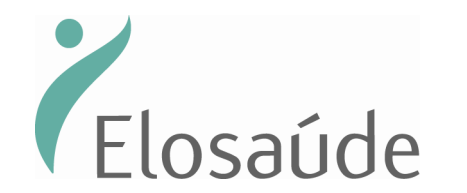

Depois de visualizar a guia TISS selecionada, clique novamente na impressora e pronto!

| li 00100 ll                                                                                                    |                                       |                                                           |             |            |             |             |       |
|----------------------------------------------------------------------------------------------------|---------------------------------------|-----------------------------------------------------------|-------------|------------|-------------|-------------|-------|
| onsulta_30100.pdf                                                                                                    | 171                                   |                                                           |             |            |             |             |       |
| ČElosaúde.                                                                                                    | GUIA DE CONSULTA                      | 2 - N° : 115629                                           | T V         |            |             |             |       |
| Alignment of the second second s | o pela Operadora                      |                                                           |             |            |             |             |       |
| 4 - Número da Carteira<br>8302317                                                                                                    | 5 - Validade da Carteira              | 6 - Atendimento a RN (Sim ou I                            | Não)        |            |             |             |       |
| 7 - Nome                                                                                                    |                                       | 8 - Número do Cartão Nacional de Saúde<br>702100772202005 |             | irio       |             |             |       |
| Dados do Contratado                                                                                                    |                                       | 102103172203355                                           |             |            | C           | A Pesquisar |       |
| 9- Código na Operadora 10 - Nor<br>126148 / 33371248879 PRES                                                                                                    | do Contratado<br>ADOR PARA REEMBOLSO  | 11 - Código CN                                            | ES          | Dt Emissão | Dt Autoriza | Situação    | Arões |
| 12 - Nome do Profissional Executante<br>PRESTADOR PARA REEMBOLSO                                                                                                    | 13 - Conselho Profissional<br>10      | 14 - Nº no Conselho 15 - UF 16 - Código CBC<br>SC 225125  | D-S         | 21/11/2018 | 21/11/2018  | Autorizada  |       |
| Dados do Atendimento / Procedimento Realizado<br>17 - Indicação de Acidente (acidente ou doença rela                                                                                                    | nada)                                 |                                                           |             | 21/11/2018 | 21/11/2018  | Cantelada   |       |
| 18 - Data de Atendimento 19 - Tipo de Consulta                                                                                                    | 20 - Tabela 21 - Código               | Procedimento 22 - Valor do Procedimento                   |             | 20/11/2018 | 20/11/2018  | Cancelada   |       |
| 21/11/2018 POR ENCAMINE                                                                                                    | MENTO 22 1010101                      | 2                                                         |             | 19/11/2018 | 19/11/2018  | Autorizada  |       |
| *** OBS:                                                                                                    |                                       |                                                           |             | 19/11/2018 | 19/11/2018  | Autorizada  |       |
|                                                                                                    |                                       |                                                           |             | 13/11/2018 | 13/11/2018  | Autorizada  |       |
|                                                                                                    |                                       |                                                           |             | 13/11/2018 | 13/11/2018  | Autorizada  |       |
| 24 - Assinatura do Profissional Executante                                                                                                    | 25 - Assinatura do Be                 | nenciano ou responsavei                                   | <b>(</b> #) | 13/11/2018 | 13/11/2018  | Autorizada  |       |
| Impresso por: DBAPS Data/Hora: 21/11/2018                                                                                                    | 0 Cadastrada por: PRESTADOR PARA REEM | BOLSO Autorizado por: PRESTADOR PARA REEMBOLSO            |             | 13/11/2019 | 13/11/2010  | Autorizada  |       |
|                                                                                                    | M Eliqueta:                           | Especialidade: 46-MEDICO CLINICO                          | V1.9 +      | 13/11/2018 | 12/11/2019  | Autorizada  |       |
| Plano do Beneficiário: 14-PLANO ELOSAU<br>Protocelo ANS: 41729720181121002424 Contrato: 3894 - CLEID                                                                                                    |                                       |                                                           |             | 13/11/2010 | 10/11/2010  | Autorizaud  |       |

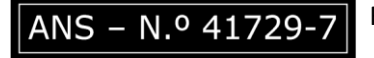

Rua Anita Garibaldi, 77 | Ed. Pirâmide | 2º andar – sala 201 | CEP 88010-500 | Florianópolis/SC fone: 048 3298-5555 | fax 48 3298-5550 | www.elosaude.com.br

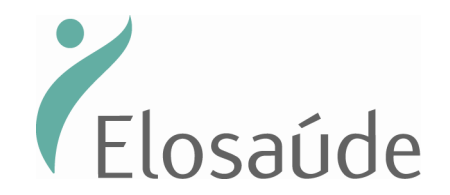

### Cancelamento de Guias

Para cancelamento de guia basta clicar no "X" na guia que deseja cancelar.

| Dados para Pe | esquisa                   |                     |                     |                    |                         |            |                 |            |                    |
|---------------|---------------------------|---------------------|---------------------|--------------------|-------------------------|------------|-----------------|------------|--------------------|
| Operadora     |                           |                     |                     |                    |                         |            |                 |            |                    |
| ELOSAÚDE      | ASSOCIACAO DE ASSISTENCIA | A SAU 🗸             |                     |                    |                         |            |                 |            |                    |
| Senha         | Nº Transação Nº Solicit   | ação Guia Tipo de A | Atendimento Período |                    | Situação                | Matr       | ícula/Nº Cartão |            |                    |
|               |                           | Todos               | ✔ 03/04/2022        | a 03/05/2022       | Todos                   | ▶]         |                 |            |                    |
| Nome do Ben   | eficiário                 |                     |                     |                    |                         |            |                 |            |                    |
|               |                           | Q Pesquisar         |                     |                    |                         |            |                 |            |                    |
| Senha         | Nº Solicitação Guia       | Nº Transação        | Tipo de Atendimento | Beneficiário       |                         | Dt Emissão | Dt Autoriza.    | Situação   | Ações              |
| 2876719       | S-126148-129204           | 2205000175533       | ODONTOLOGICO        | 51990008/8355803 - | HERIKSON FABIO MONEGATE | 03/05/2022 | 03/05/2022      | Autorizado | 🔒 💷 Ações 📿 🕇 info |
| 2876369       |                           | 2205000175498       | SADT - REEMBOLSO    |                    |                         | 02/05/2022 | 02/05/2022      | Autorizado | Download Guia      |
| 2875029       |                           | 2205000175364       | SADT - REEMBOLSO    |                    |                         | 02/05/2022 | 02/05/2022      | Autorizado | Anexar             |
| 2873279       |                           | 2205000175189       | SADT - REEMBOLSO    |                    |                         | 02/05/2022 | 02/05/2022      | Autorizado | Complementar Guia  |

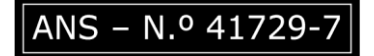

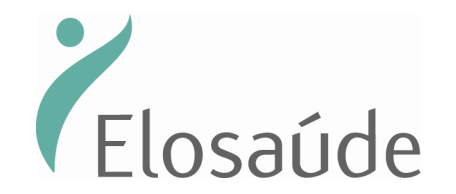

(Versão 1.1) Vigência a partir de 01/06/2021.

Mas, antes, confirme o nome do beneficiário e selecione motivo do cancelamento. Se necessário vocêpoderá inserir uma observação. Em seguida, confirme no botão "Confirmar".

| AutorizadorW                                                    | eb Prestado                           | 126148 - PRESTADOR PAR            | A REEMBOLSO 🔻 Local | Atendimento 20249 - ANITA GARIE | 3ALDI ATE 194195,77 - CEN 🔻 | ۵ 🕈 🛦           |
|-----------------------------------------------------------------|---------------------------------------|-----------------------------------|---------------------|---------------------------------|-----------------------------|-----------------|
| Login Nova<br>Autorização                                       | Histórico de<br>Autorizações          | Produtividade Ex<br>Prestador Pag | trato de gamento    |                                 |                             |                 |
| Cancelamento da Gu                                              | ia 133709                             |                                   |                     |                                 |                             |                 |
| Informações do Beneficiá                                        | rio                                   |                                   |                     |                                 |                             |                 |
| Matrícula/Número Carteira                                       | a                                     | Nome                              |                     | Plano                           |                             |                 |
| 4                                                               |                                       | ~                                 |                     | 14 - PLANO ELOSAU               |                             |                 |
| Informações da Guia                                             |                                       | 1)                                |                     |                                 |                             |                 |
| Tipo de Guia                                                    | Guia Prestador                        | Guia Externa                      | Guia Pai            | Especialidade                   | Data de Atendimento         |                 |
| CONSULTA                                                        | 5-126148-3621                         |                                   |                     | Medico Reumatologista           | 09/01/2019                  |                 |
| Dados da Solicitação / Pro                                      | ocedimentos e Exam                    | nes Solicitados                   |                     |                                 |                             |                 |
| Código do Procedimento                                          | Descrição                             |                                   |                     | Quantid                         | lade                        |                 |
| 10101039                                                        | CONSULTA EM I                         | PRONTO SOCORRO                    |                     | 1                               |                             |                 |
| Informações do Cancelar                                         | nento                                 |                                   |                     |                                 |                             |                 |
| Motivo Cancelamento(*)                                          |                                       | Observação                        |                     |                                 |                             |                 |
| ERRO DE DIGITAÇÃO                                               |                                       | <b>,</b>                          |                     |                                 |                             |                 |
| ERRO DE DIGITAÇÃO<br>CANCELAMENTO A PEDI<br>CANCELAMENTO A PEDI | IDO DO BENEFICIÁR<br>IDO DO PRESTADOR |                                   |                     |                                 |                             |                 |
| SOLICITAÇÃO EM DUPLI                                            | ICIDADE                               |                                   |                     |                                 |                             | <br>✓ Confirmar |

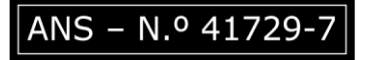

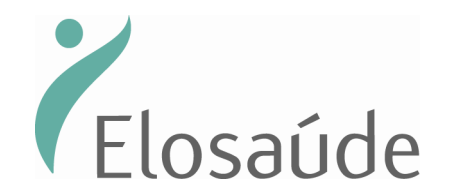

Na tela seguinte será exibida a confirmação do cancelamento. Pronto! Guia cancelada!

| Autori     | zadorWeb Prestado   | r 126148 - PRESTADOR       | R PARA REEMBOLSO        | ✓ Local Ater | ndimento     | 20249   | 9 - ANI | ANITA GAF  | ARIBALD | 0I ATE 19419 | 95,77 - CE |  |          |     |  | < | • | ¢ |
|------------|---------------------|----------------------------|-------------------------|--------------|--------------|---------|---------|------------|---------|--------------|------------|--|----------|-----|--|---|---|---|
| Can Login  | Nova<br>Autorização | Produtividade<br>Prestador | Extrato de<br>Pagamento | turamento    | Lownloads    |         |         |            |         |              |            |  |          |     |  |   |   |   |
| Aviso de ( | Cancelamento        |                            |                         |              |              |         |         |            |         |              |            |  |          |     |  |   |   |   |
|            |                     |                            |                         | Cancelame    | ento da guia | ia 2876 | 76719   | '19 efetua | uado co | om sucess    | so!        |  |          |     |  |   |   |   |
|            |                     | Anterior                   |                         |              |              |         |         |            |         |              |            |  | + Nova G | uia |  |   |   |   |

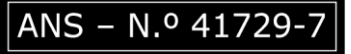

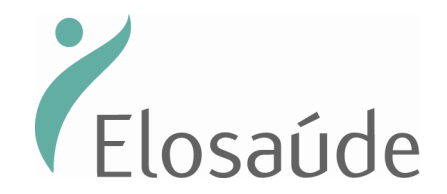

#### Solicitação de Quimioterapia

Primeiro passo na solicitação de Quimioterapia é realizar uma guia em SADT apenas com o honorário médico.

O "passo 1" e "passo 2" deverá ser preenchido como todas as outras solicitações. Todos os campos com (\*) são campos obrigatórios.

| Solic.(*) |
|-----------|
|           |
|           |
|           |
|           |
|           |
|           |
|           |
| S         |
| S         |

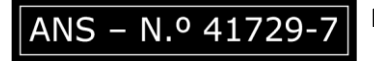

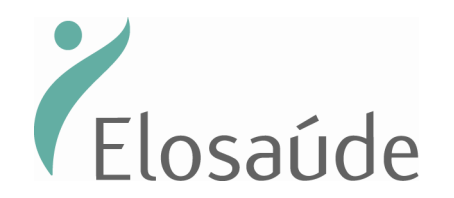

|                 | Dados Adicionais da Guia                                              |                                 |      |
|-----------------|-----------------------------------------------------------------------|---------------------------------|------|
|                 | □ Anexar Arquivo 🛛 🖼 Complemento em Texto                             |                                 |      |
| Adicione os pro | cedimentos desejados a guia                                           |                                 | ¢    |
|                 | Procedimentos Favoritos 🖈                                             | Selecionar Kit de procedimentos |      |
|                 | Você não adicionou nenhum procedimento aos seus favoritos!            | Selecionar Kit                  |      |
| [               | 25 - Cd.Procedimento(*) 27 - Quantidade(*) Opções                     |                                 |      |
|                 | 1          ⊞ Adicionar           Q Procurar           ⊟ Remover       |                                 |      |
|                 | 25 - Código 26 - Descrição do Procedimento                            | 27 - Quantidade                 |      |
|                 | 20104294     TERAPIA ONCOLÓGICA - PLANEJAMENTO E 1º DIA DE TRATAMENTO | 1                               |      |
|                 |                                                                       | Ativar o Windows                | DIME |

Após o preenchimento das informações clicar no botão confirmar e realizar o preenchimento da guia de Quimioterapia com o medicamento.

Agora, o segundo passo é realizar uma guia de Quimioterapia e vincular a guia SADT já solicitada.

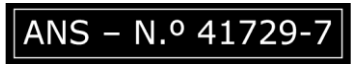

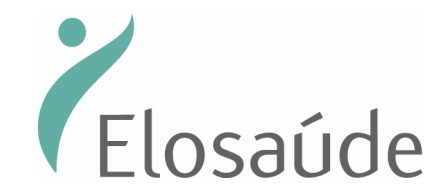

O campo que precisa ser preenchido para vincular a guia de Quimioterapia na guia SADT é o "<u>campo 4"</u> (sinalizado em amarelo) para localizar a guia de SADT basta clicar na lupa que fica ao lado do "<u>campo 4</u>" e selecionar a senha/transação desejada. Os demais campos (sinalizado em vermelho) com o (\*) são de preenchimento obrigatório.

| Contratado Executante (*)                     |                                    | Local de Execução (*)     |                                |          |                                           |
|-----------------------------------------------|------------------------------------|---------------------------|--------------------------------|----------|-------------------------------------------|
| 24444 - VIVER CLINICA MEDIC                   | a LTDA 🗸                           | 683 - R. ANGELO LA P      | ORTA,64 - CENTRO - FLORIANOPOL | LIS/SC 🗸 |                                           |
| Tipo de Guia     2 - Nº G       QUIMIOTERAPIA | iuia no Prestador 4 - Númer        | o da Guia Referenciada(*) | Especialidade Executante       | (*)<br>~ | 49 - Data de Atendimento(*)<br>24/05/2022 |
| Dados do Beneficiário<br>9- Peso (Kg)(*) 10   | )- Altura (cm)(*) 11- Superfície C | orporal (m2)(*)           |                                |          |                                           |
| Dados do Profissional Solicitante             | 14- Nome Profissional Solicitante  | (*) 15- Telefone(         | *) 16- F-mail                  |          |                                           |

ANS - N.º 41729-7

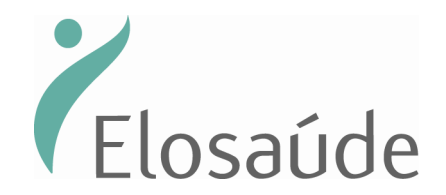

| 17- D                                           | ioadeo offeologico                                                                                                    |                                                                                                    |                                                   |                          |                                    |                                                                |                                                    |            |                       |                    |                                                   |                                           |
|-------------------------------------------------|----------------------------------------------------------------------------------------------------|----------------------------------------------------------------------------------------------------|---------------------------------------------------|--------------------------|------------------------------------|----------------------------------------------------------------|----------------------------------------------------|------------|-----------------------|--------------------|---------------------------------------------------|-------------------------------------------|
|                                                 | ata do Diagnóstico                                                                                                    | 18-CID10Principa                                                                                                    | l(Opcional) 19-CI                                 | (D10(2)(Opciona          | al) 20-CID10(3)(Op                 | cional) 21-CID10(4                                             | )(Opcional)                                        | 29- Plan   | o Terapêutico(*)      |                    |                                                   |                                           |
|                                                 |                                                                                                    |                                                                                                    |                                                   |                          |                                    |                                                                |                                                    |            |                       |                    |                                                   | ]                                         |
| 22-Es                                           | tadiamento(*) 23-1                                                                                                    | ipo de Ouimio.(*                                                                                                    | ) 24-Finalidade(*)                                | ) 25-ECOG(*)             | 26-Tumor(*                         | ) 27-Nódulo(                                                   | *) 28-Metástase                                    | e(*)       |                       |                    |                                                   |                                           |
|                                                 | <b>~</b>                                                                                                    | ~                                                                                                    | •                                                 | •<br>•                   | ~                                  | ~<br>~                                                         | ~<br>~                                             | ~          |                       |                    | ,                                                 |                                           |
|                                                 |                                                                                                    |                                                                                                    |                                                   |                          |                                    |                                                                |                                                    |            |                       |                    | //                                                | 9                                         |
| 30- D                                           | iagnóstico Cito/Hist                                                                                                    | opatológico                                                                                                    |                                                   |                          | 31- Info                           | rmações relevante                                              |                                                    |            |                       |                    |                                                   |                                           |
|                                                 |                                                                                                    |                                                                                                    |                                                   |                          |                                    |                                                                |                                                    |            |                       |                    |                                                   |                                           |
|                                                 |                                                                                                    |                                                                                                    |                                                   |                          |                                    |                                                                |                                                    |            |                       |                    |                                                   |                                           |
|                                                 |                                                                                                    |                                                                                                    |                                                   |                          |                                    |                                                                |                                                    |            |                       |                    |                                                   |                                           |
|                                                 |                                                                                                    |                                                                                                    |                                                   |                          |                                    |                                                                |                                                    |            |                       |                    |                                                   |                                           |
|                                                 |                                                                                                    |                                                                                                    |                                                   |                          |                                    |                                                                |                                                    | /          |                       |                    |                                                   |                                           |
| 45- N                                           | úmero de Ciclos Pre                                                                                                    | vistos(*) 46- Ciclo                                                                                                    | Atual(*)                                          | 47- Número               | de Dias do Ciclo Atu               | ual(*) 48- Intervalo                                           | entre Ciclos (em dias)                             | (*)        |                       |                    |                                                   |                                           |
|                                                 |                                                                                                    |                                                                                                    |                                                   |                          |                                    |                                                                |                                                    |            |                       |                    |                                                   |                                           |
|                                                 |                                                                                                    |                                                                                                    |                                                   |                          |                                    |                                                                |                                                    |            |                       |                    |                                                   |                                           |
| Dados                                           | e Adicionaie da Cuia                                                                                                    |                                                                                                    |                                                   |                          |                                    |                                                                |                                                    |            |                       |                    |                                                   |                                           |
| Dado                                            | s Adicionais da Guia                                                                                                    | i= Comploy                                                                                                    | nonto om Toxi                                     | to                       |                                    |                                                                |                                                    |            |                       |                    |                                                   |                                           |
| Dado:                                           | s Adicionais da Guia<br>Anexar Arquivo                                                                                           | I≣ Comple                                                                                                    | mento em Text                                     | to                       |                                    |                                                                |                                                    |            |                       |                    |                                                   |                                           |
| Dados<br>Dados<br>procedimen                    | s Adicionais da Guia<br>Anexar Arquivo<br>ntos desejados a gu                                                                    | i≣ Complei                                                                                                    | mento em Text                                     | to                       |                                    |                                                                |                                                    |            |                       |                    |                                                   |                                           |
| Dado:                                           | s Adicionais da Guia<br>Anexar Arquivo<br>ntos desejados a gu<br>dimentos Favoritos                                              | ia ★                                                                                                    | mento em Texi                                     | to                       |                                    |                                                                |                                                    |            |                       | Sel                | ecionar Kit de pro                                | ocedimentos                               |
| Dado:                                           | s Adicionais da Guia<br>Anexar Arquivo<br>ntos desejados a gu<br>dimentos Favoritos                                              | j i≣ Complei<br>ia<br>★                                                                                                    | mento em Texi                                     | to                       |                                    |                                                                |                                                    |            |                       | Se                 | ecionar Kit de pro                                | ocedimentos                               |
| Dado<br>A<br>procediment<br>Proce<br>Você n     | s Adicionais da Guia<br>Anexar Arquivo<br>ntos desejados a gu<br>dimentos Favoritos<br>ão adicionou nenhu                        | ia temperature complexitiente a complexitiente a complex | mento em Text                                     | to                       |                                    |                                                                |                                                    |            |                       | Se                 | ecionar Kit de pro                                | ocedimentos<br>ar Kit                     |
| Dado<br>Procedimen<br>Proce<br>Você ni          | s Adicionais da Guia<br>unexar Arquivo<br>ntos desejados a gu<br>dimentos Favoritos<br>ão adicionou nenhu                        | ia<br>★<br>m procedimento a                                                                                                    | mento em Tex<br>os seus favoritos!                | to                       |                                    |                                                                | _                                                  |            |                       | Se                 | ecionar Kit de pro                                | ocedimentos<br>ar Kit                     |
| Dado<br>C A<br>procedime.<br>Proce<br>Você n    | s Adicionais da Guia<br>unexar Arquivo<br>ntos desejados a gu<br>dimentos Favoritos<br>ão adicionou nenhu                        | ia<br>★<br>m procedimento a                                                                                                    | mento em Tex<br>os seus favoritos!                | to                       |                                    | •                                                              |                                                    |            |                       | Se                 | ecionar Kit de pro                                | ocedimentos<br>ar Kit                     |
| Dado<br>Dado<br>Procedime<br>Você n<br>34 - C   | s Adicionais da Guia<br>unexar Arquivo<br>ntos desejados a gu<br>dimentos Favoritos<br>ão adicionou nenhu<br>2d.Procedimento(*)  | ia<br>★<br>Multicade(*                                                                                                    | mento em Tex<br>os seus favoritos!                | to                       | nício da Administraçã              | 50(*) 36- D                                                    | sagem Total no Ciclo(                              | *) 37- Ur  | dade de Medida(*      | Set                | ecionar Kif de pro                                | ocedimentos<br>ar Kit<br>)- Frequência(*) |
| Dado<br>Procedime<br>Proce<br>Você n            | s Adicionais da Guia<br>Anexar Arquivo<br>Intos desejados a gu<br>dimentos Favoritos<br>ão adicionou nenhu<br>2d.Procedimento(*) | ia<br>★<br>Muntidade(*                                                                                                    | mento em Tex<br>os seus favoritos!<br>) 32- Data  | to<br>9 Prevista para Is | nício da Administraçã              | 50(*) 36- D                                                    | sagem Total no Ciclo(                              | (*) 37- Ur | dade de Medida(*      | Sei<br>) 38- Via / | ecionar Kit de pr<br>Seleciona<br>Adm(*) 39<br>V  | ocedimentos<br>ar Kit<br>)- Frequência(*) |
| Dado:<br>Procedime<br>Proce<br>Você n<br>34 - C | s Adicionais da Guia<br>Anexar Arquivo<br>ntos desejados a gu<br>dimentos Favoritos<br>ão adicionou nenhu<br>2d.Procedimento(*)  | ia<br>★<br>Multimation a<br>Quantidade(*                                                                                                    | mento em Tex<br>os seus favoritos<br>) 32- Data   | to<br>9 Prevista para Is | nício da Administraçã              | 50(*) 36- D                                                    | sagem Total no Ciclo(                              | *) 37- Ur  | dade de Medida(*<br>~ | Set<br>) 38- Via / | ecionar Kit de pr<br>E Selecion<br>Adm(*) 39<br>V | ocedimentos<br>ar Kit<br>)- Frequência(*) |
| Dado:<br>Procedime<br>Proce<br>Você n<br>34 - C | s Adicionais da Guia<br>Anexar Arquivo<br>Intos desejados a gu<br>dimentos Favoritos<br>ão adicionou nenhu<br>2d.Procedimento(*) | ia<br>★<br>Multimation a<br>Quantidade(*                                                                                                    | mento em Tex<br>os seus favoritos!<br>) 32- Data  | to<br>a Prevista para Is | nício da Administraçã<br>🕀 Adicion | 30(*) 36- D                                                    | sagem Total no Ciclo<br>r C Remover                | *) 37- Ur  | dade de Medida(*<br>~ | Set<br>) 38- Via / | ecionar Kit de pr<br>Seleciona<br>Adm(*) 39<br>V  | ocedimentos<br>ar Kit<br>- Frequência(*)  |
| Dado<br>Procedime<br>Proce<br>Você n<br>34 - C  | s Adicionais da Guia<br>Anexar Arquivo<br>ntos desejados a gu<br>dimentos Favoritos<br>ão adicionou nenhu                        | ia<br>★<br>Muntidade(*                                                                                                    | mento em Tex<br>os seus favoritos!<br>) 32- Data  | to<br>a Prevista para Is | nício da Administraçã<br>🕀 Adicion | so(*) 36- D                                                    | sagem Total no Ciclo<br>r CRemover<br>adicionado.  | *) 37- Ur  | dade de Medida(*<br>~ | Set<br>) 38- Via / | ecionar Kit de pr<br>E Selecion<br>Adm(*) 39<br>V | ocedimentos<br>ar Kit<br>)- Frequência(*) |
| Dado<br>Procedime<br>Proce<br>Você n            | s Adicionais da Guia<br>Anexar Arquivo<br>ntos desejados a gu<br>idimentos Favoritos<br>ão adicionou nenhu<br>cd.Procedimento(*) | ia<br>★<br>Mushidade(*<br>1                                                                                                    | mento em Tex<br>os seus favoritos!<br>*) 32- Data | to<br>a Prevista para In | nício da Administraçã<br>🕀 Adicion | 30(*)     36- D       ar     Q. Procura       mum procedimento | sagem Total no Ciclo<br>r C Remover<br>adicionado. | *) 37- Ur  | dade de Medida(*<br>~ | Set<br>) 38- Via / | ecionar Kit de pr<br>Selecion:<br>Adm(*) 39       | ocedimentos<br>ar Kit<br>- Frequência(*)  |

#### OBS: As duas solicitações deveram conter pedido medico para avaliação.

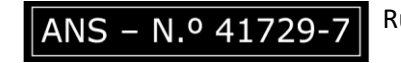

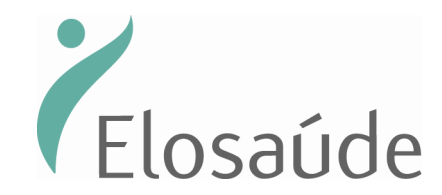

## AGORA VAMOS FALAR DE COBRANÇA

#### Para enviar os lotes para Cobrança – Envio de Lotes

Esta funcionalidade permite criar e enviar o lote para cobrança. Para acessá-la, siga os passos:

>>Clique em "Faturamento", em seguida >> Selecione a opção: "Lote de guias", depois >> clique em "+ Novo Lote".

| AutorizadorWeb Prestador 126148 - PRESTADOR PARA REEMBO                                                   | LSO 🔻 Local Atendimento                                               | 20249 - ANITA GARIBALDI ATE 194195,77 - |                  | 🜲 🏟 🖉 |
|----------------------------------------------------------------------------------------------------|-----------------------------------------------------------------------|-----------------------------------------|------------------|-------|
| Login Nova<br>Autorização Histórico de<br>Autorizações Produtividade<br>Prestador Pagamento               | Faturamento                                                           |                                         |                  |       |
| Consulta Lotes de Guias<br>• Utilize os campos abaixo e clique no botão Filtrar para ajustar sua pesquisa | Lote de Guias<br>Nova Digitação:<br>Consulta<br>SP/SADT<br>Internação |                                         |                  | ٥     |
| Guia         Período           01/01/2018         a 30/01/2018         Q Pesqu                            | Honorário<br>Odontológico<br>Histórico de Digitações                  |                                         |                  |       |
| ID   Tipo Lote   Descrição Lote                                                                           | Protocolo                                                             | Data Envio Situação                     | Valor Total(R\$) | 1     |

| 92.168.40.20.8002/mvautorizadorguias/app/guia/odonto/digitar                                                                                                    | V.3.19.132 |
|----------------------------------------------------------------------------------------------------|------------|
| ANS – N.º 41729-7<br>Rua Anita Garibaldi, 77   Ed. Pirâmide   2º andar – sala 201   CEP 88010-500   Florianópolis/SC<br>fone: 048 3298-5555   fax 48 3298-5550   www.elosaude.com.br |            |

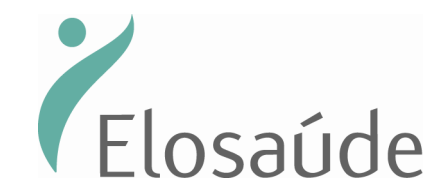

Observação: No campo "competência" informe sempre o mês atual;

Em seguida, selecione o tipo de guia para compor o lote. Por último clique em: "Próximo"

| AutorizadorWel                          | Prestador 128148 - F               | RESTADOR PARA REEMBOLSO                                                                | Local Atendimento 20249 - ANITA GARIBALDI ATE 194195,77 - CEN 🔻 | • | <b>\$</b> () |   |
|-----------------------------------------|------------------------------------|----------------------------------------------------------------------------------------|-----------------------------------------------------------------|---|--------------|---|
| B I<br>Login Autorização                | Histórico de<br>Autorizações Produ | tividade Extrato de Pagamento                                                          | ramento                                                         |   |              |   |
| Novo Lote de Guias (Pa                  | asso1)                             |                                                                                        |                                                                 |   |              |   |
| <ul> <li>Informações do Lote</li> </ul> |                                    |                                                                                        |                                                                 |   | 1            | ٥ |
|                                         | Informações do Lote                |                                                                                        |                                                                 |   |              |   |
|                                         | Competência                        | Tipo(*)                                                                                |                                                                 |   |              |   |
|                                         | 01/2019                            | Selecione 🔻                                                                            |                                                                 |   |              |   |
|                                         | < Voltar                           | Selecione<br>CONSULTA<br>SP/SADT<br>INTERNACAO<br>HONORARIO INDIVIDUAL<br>ODONTOLOGICO | > Próximo                                                       |   |              |   |

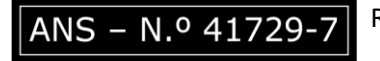

Rua Anita Garibaldi, 77 | Ed. Pirâmide | 2º andar – sala 201 | CEP 88010-500 | Florianópolis/SC fone: 048 3298-5555 | fax 48 3298-5550 | www.elosaude.com.br

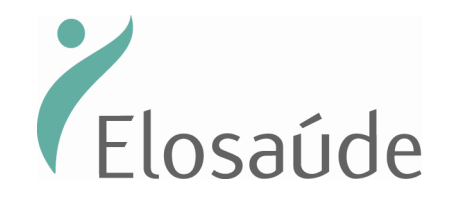

Na linha "Pesquise suas guias", você deverá informar o período das guias que serão enviadas no lote. Depois é só clicar no botão "Pesquisar".

| Autorizador               | Neb Prestador                                                                  | 126148 - PRESTADOR PARA R                                                                                               | EEMBOLSO 🔻 Local A       | tendimento 20249 - ANITA GARIE                                                 | 3ALDI ATE 194195,77 - CEN V                  | <b>پ پ</b>   |
|---------------------------|--------------------------------------------------------------------------------|----------------------------------------------------------------------------------------------------|--------------------------|--------------------------------------------------------------------------------|----------------------------------------------|--------------|
| Login Rova<br>Autorização | Histórico de<br>Autorizações                                                   | Produtividade<br>Prestador                                                                                              | o de<br>Faturamento      |                                                                                |                                              |              |
| Novo Lote Guias (P        | Passo 2)                                                                       |                                                                                                    |                          |                                                                                |                                              |              |
| ♦ Inclusão de Guias no I  | Lote                                                                           |                                                                                                    |                          |                                                                                |                                              | ۹            |
|                           | Competência<br>01/2019<br>Passo 1: Pesquis<br>Guia<br>Passo2: Selecion<br>Guia | Tipo<br>SP/SADT<br>e suas Guias<br>eríodo<br>24/12/2018 a 24/01/2019<br>e as Guias para incluir no Lote<br>Beneficiário | Matrícula<br>Não exister | Nome do Beneficiário Data Emissão Ocorr m guias autorizadas disponíveis. Refaç | Q Pesquisar      ências     ;a sua pesquisa! |              |
|                           | Seu Lote atualme<br>Guia                                                       | ente<br>Beneficiário                                                                                                    |                          |                                                                                |                                              | Data Emissão |
|                           | < Vol                                                                          | tar                                                                                                    |                          | Nenhuma Guia incluída!                                                         | 🖺 Enviar p/ O                                | Operadora    |

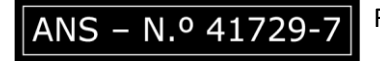

Rua Anita Garibaldi, 77 |Ed. Pirâmide | 2º andar – sala 201 | CEP 88010-500 | Florianópolis/SC fone: 048 3298-5555 | fax 48 3298-5550 | www.elosaude.com.br

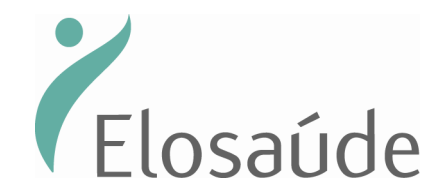

Como resultado da pesquisa, as guias aparecerão no campo "Guias disponíveis". Para enviá-las para aELOSAÚDE, faça o seguinte:

1° Selecione as guias; 2° Clique no botão "Incluir as selecionadas". 3° Clique em: "Enviar p/ operadora".

| AutorizadorWe               | Prestador                    | 128148 - PRESTADOR PARA REE                         | MBOLSO 🔻 Local Ater   | ndimento 20249 - ANITA GARIBALDI ATE 1 | 94195,77 - CEN V |             |                    |              | ٥ | ¢ |
|-----------------------------|------------------------------|-----------------------------------------------------|-----------------------|----------------------------------------|------------------|-------------|--------------------|--------------|---|---|
| Login Autorização           | Histórico de<br>Autorizações | Produtividade<br>Prestador<br>Pagament              | Faturamento           |                                        |                  |             |                    |              |   |   |
| Novo Lote Guias (Passo      | <b>2</b> )                   |                                                     |                       |                                        |                  |             |                    |              |   |   |
| ) Inclusão de Guias no Lote |                              |                                                     |                       |                                        |                  |             |                    |              |   | ( |
|                             | Competência<br>01/2019       | Tipo<br>SP/SADT                                     |                       |                                        |                  |             |                    |              |   |   |
|                             | Passo 1: Pesqu<br>Guia       | Período<br>12/09/2018 a 12/09/2018                  | Matrícula:            | Nome: do Beneficiário                  |                  | Q Pesquisar |                    |              |   |   |
|                             | Passo2: Selecio              | one as Guias para incluir no Lote -<br>Beneficiário | (1) guias disponíveis | Data Emissão                           | Ocorrências      |             |                    |              |   |   |
|                             | 82799                        | 47960396 - MARIANA TERRA                            |                       | 12/09/2018                             |                  |             |                    | 1            |   |   |
| 1°                          | O Incluir Tod                | as O Incluir Selecionadas L                         | impar Seleção         |                                        |                  |             |                    |              |   |   |
|                             | Seu Lote atual<br>Guia       | mente<br>Beneficiário                               |                       |                                        |                  |             |                    | Data Emissão |   |   |
|                             |                              |                                                     |                       | Nenhuma Guia incluída!                 |                  |             |                    |              |   |   |
|                             |                              |                                                     |                       |                                        |                  |             | <u>3°</u>          | _            |   |   |
|                             | <                            | /oltar                                              |                       |                                        |                  |             | 🖺 Enviar p/ Operad | lora         |   |   |

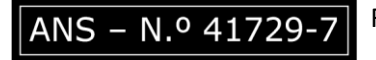

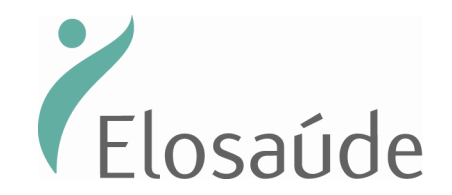

Depois de clicar em "Enviar p/ operadora" você deve imprimir o lote. Para isso clique na imagem da impressora e, em seguida, clique em "Imprimir".

|                                                                                                    | Resumo do Processamento do Lote |                 |                  |  |  |  |  |
|----------------------------------------------------------------------------------------------------|---------------------------------|-----------------|------------------|--|--|--|--|
| Prestador: 126148/PRESTADOR PARA REEMBOLSO<br>Competência: 01/2019<br>Tipo Lote: SP/SADT<br>Valor Total: R\$ 85,00<br>Quantidade Total de Guias: 1<br>Quantidade totes Criados: 1<br>Ocorrência de Erros Durante o Processamento: Nenhum! |                                 |                 |                  |  |  |  |  |
| Detalhamen                                                                                                    | ito do Lote: 535                | 5 - LOTE_535_01 | /2019            |  |  |  |  |
| Situação                                                                                                    | Protocolo                       | Data Envio      | Valor Lote (R\$) |  |  |  |  |
| RECEBIDO                                                                                                    | 4327                            | 24/01/2019      | 85,00            |  |  |  |  |
| Suias Incluídas: 1<br>82799   47960396-MARIANA TERRA                                                                                                    |                                 |                 |                  |  |  |  |  |
| 🖶 Imprimi                                                                                                    | r                               |                 |                  |  |  |  |  |

| Protocolo de Recebimento Data e hora: 24/01/2019 10:21 |          |                       |              |                        |           |                     |  |  |
|--------------------------------------------------------|----------|-----------------------|--------------|------------------------|-----------|---------------------|--|--|
| Dados da Operadora                                     |          |                       |              |                        |           |                     |  |  |
| Registro ANS<br>417297                                 |          | Nome<br>ELOSAÚDE      |              | CNPJ<br>11593821000103 |           |                     |  |  |
| Dados do Prestador                                     |          |                       |              |                        |           |                     |  |  |
| Cód. Operadora<br>126148                               |          | Nome<br>PRESTADOR PAR | RA REEMBOLSO | Código CNE8            |           |                     |  |  |
| Banco                                                  |          | Agência               |              | Nr. Conta              |           |                     |  |  |
| Dados do Lote                                          |          |                       |              |                        |           |                     |  |  |
| Data Envio                                             | Situação |                       | Nr. Lote     | Origem                 | Protocolo | VI. Protocolo (R\$) |  |  |
| 24/01/2019 RECEBIDO                                    |          |                       | 535          | XML                    | 4327      | 85,00               |  |  |

1a via - PROCESSAMENTO DE CONTAS

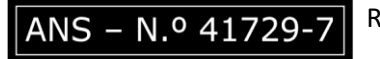

Rua Anita Garibaldi, 77 | Ed. Pirâmide | 2º andar – sala 201 | CEP 88010-500 | Florianópolis/SC fone: 048 3298-5555 | fax 48 3298-5550 | www.elosaude.com.br

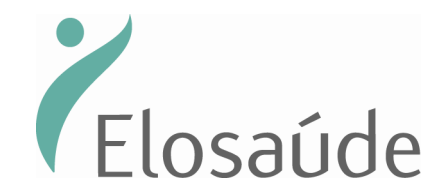

#### Para consultar seu Extrato de Pagamento

Observação: o extrato estará disponível para o prestador somente depois que o pagamento tenha sido aprovado pela Auditoria Médica. Para consultar o extrato clique em "Extrato de Pagamento".

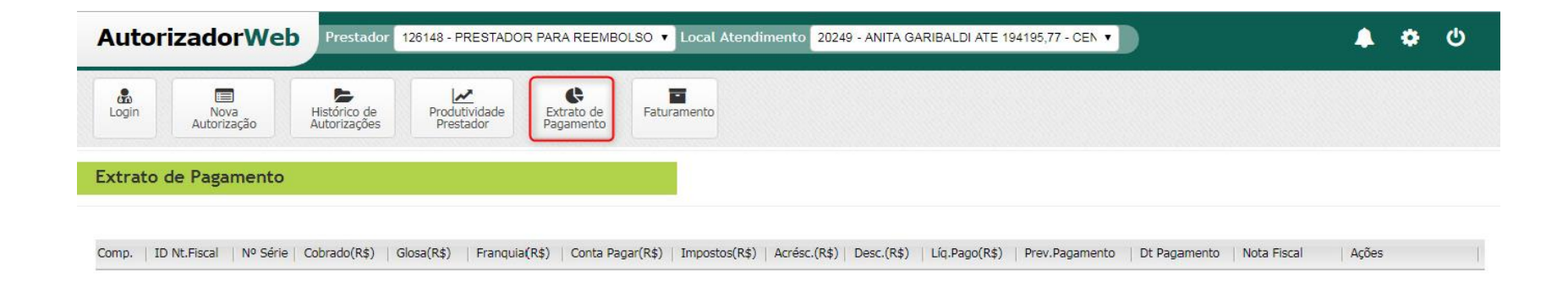

SMV | Autorizador Web

3.19.132

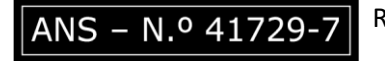

Rua Anita Garibaldi, 77 | Ed. Pirâmide | 2º andar – sala 201 | CEP 88010-500 | Florianópolis/SC fone: 048 3298-5555 | fax 48 3298-5550 | www.elosaude.com.br